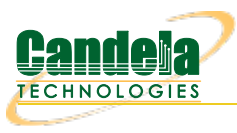

## LANforge WiFi Many vAP Testing

**Goal**: Create 7 vAP on a single a/b/g/n/AC radio to emulate a busy environment and test that station devices associate to the proper AP.

Requires LANforge 5.3.3 or later. Configure 7 vAP, add the vAP to a bridge and set up DHCP. The Device Under Test (DUT) in this case is a mobile handset or other wifi station device. Verify that station can handle many APs and select an appropriate AP from the available scan results. This example uses a LANforge CT523 system but the procedure should work on all CT521, CT522, CT523 and CT525 systems.

1. In the **Ports** tab, select the radio **wiphy2** and click **Create**. Configure the values appropriately and click create.

| 0 |                          |                                          | Create VLANs o                   | n Port: 1.2.04 |              | $\odot$   |
|---|--------------------------|------------------------------------------|----------------------------------|----------------|--------------|-----------|
| 0 | ○ MAC-VLAN<br>○ WiFi STA | ○ 802.1Q-VLAN ○ F<br>® WiFi VAP ○ WiFi M | Redirect 🔾 Bri<br>Ionitor 🔾 WiFi | dge            |              |           |
| 0 | Shelf:                   | 1 💌                                      | Resource:                        | 2 (ben-ota2) 🔻 | Port: 4 (w   | riphy2) 💌 |
| B | VLAN ID:                 |                                          | DHCP-IPv4                        |                |              |           |
|   | Parent MAC:              | 04:f0:21:11:e7:3b                        | DHCP Client ID:                  | None 🗸         |              |           |
|   | MAC Addr:                | XX:XX:XX:*:*:XX 💌                        | IP Address:                      |                | Global IPv6: | AUTO      |
|   | Quantity:                | 7                                        | IP Mask or Bits:                 |                | Link IPv6:   | AUTO      |
|   |                          |                                          | Gateway IP:                      |                | IPv6 GW:     | AUTO      |
|   | #1 Redir Name:           |                                          | #2 Redir Name:                   |                |              |           |
|   | STA ID:                  | 200                                      | SSID:                            | ben-ota-w2-1   |              |           |
|   | WiFi AP:                 |                                          | Key/Phrase:                      |                |              | ]         |
|   | WPA                      | WPA2                                     | WEP                              |                |              |           |
|   |                          |                                          |                                  |                |              |           |
| 0 | Down                     |                                          |                                  |                |              |           |
|   | Apply                    | <u>C</u> ancel                           |                                  | Creating       | port 7 of 7  |           |

2. In the **Ports** tab you will see the new WiFi vAP:

| LANforge Manager     Version(5.3.3) ben-title                                                                 |                                                                          |                  |               |              |          |        |                |          |           |  |
|----------------------------------------------------------------------------------------------------|--------------------------------------------------------------------------|------------------|---------------|--------------|----------|--------|----------------|----------|-----------|--|
| <u>C</u> ontrol <u>R</u> eporting <u>T</u> ear-Off <u>I</u> nfo <u>P</u> lugins                               |                                                                          |                  |               |              |          |        |                |          |           |  |
| Stop All     Restart Manager     Refresh     HELP                                                             |                                                                          |                  |               |              |          |        |                |          |           |  |
|                                                                                                    |                                                                          |                  |               |              |          |        |                |          |           |  |
| File-IO [ Layer-4   Generic   Test Mgr   Test Group   Resource Mgr   Event Log   Alerts   Port Mgr   Messages |                                                                          |                  |               |              |          |        |                |          |           |  |
| Status Layer-3 L3 Endps                                                                                       | VOIP/RTP                                                                 | VOIP/RTP         | 'Endps   Al   | mageddor     | n wani   | INKS   | Attenuators    | Collisio | n-Domains |  |
| Disp: 192.168.100.149:0.0                                                                                     | Disp: 192.168.100.149:0.0 Sniff Packets Clear Counters Reset Port Delete |                  |               |              |          |        |                |          |           |  |
| Rpt Timer: medium (8 s) 💌                                                                                     | App                                                                      | oly              | <u>V</u> iew  | Details      | Cre      | ate    | <u>M</u> odify | Batch Me | odify     |  |
|                                                                                                    | All                                                                      | Ethernet I       | nterfaces (Po | rts) for all | Resource | s. —   |                |          |           |  |
| Port Pha Down IP                                                                                              | SEC Alia                                                                 | as Parent<br>Dev | RX Bytes      | RX Pkts      | Pps RX   | bps RX | TX Bytes       | TX Pkts  | Pps TX    |  |
| 1.2.10 0.0.0.0                                                                                                | 0 vap20                                                                  | 0 wiphy2         | 0             | 0            | 0        | 0      | 1,116          | 11       | 0         |  |
| 1.2.11 0.0.0.0                                                                                                | 0 vap20                                                                  | )1 wiphy2        | 0             | 0            | 0        | 0      | 792            | 8        | 0         |  |
| 1.2.12 0.0.0.0                                                                                                | 0 vap20                                                                  | )2 wiphy2        | 0             | 0            | 0        | 0      | 1,008          | 10       | 0         |  |
| 1.2.13 0.0.0.0                                                                                                | 0 vap20                                                                  | )3 wiphy2        | 0             | 0            | 0        | 0      | 792            | 8        | 0         |  |
| 1.2.14 0.0.0.0                                                                                                | 0 vap20                                                                  | 04 wiphy2        | 0             | 0            | 0        | 0      | 792            | 8        | 0         |  |
| 1.2.15 0.0.0.0                                                                                                | 0 vap20                                                                  | 05 wiphy2        | 0             | 0            | 0        | 0      | 792            | 8        | 0 =       |  |
| 1.2.16 0.0.0.0                                                                                                | 0 vap20                                                                  | 06 wiphy2        | 0             | 0            | 0        | 0      | 792            | 8        | 0 🚽       |  |
|                                                                                                    |                                                                          |                  |               |              |          |        |                |          |           |  |
| Logged in to: ben-ota-1:4002 as:                                                                              | Admin                                                                    |                  |               |              |          |        |                |          |           |  |

3. Select the Status panel in the LANforge GUI, and click the Netsmith button for the appropriate resource. Right-

click and select the 'New Bridge' option. In this example, I selected 'br2' as the bridge name. After creating the bridge, click Sync to show the new bridge device. Right-click on it and select Modify Port. Add each of the vAP you just created to the bridge and then apply:

| •                                                                                                    | br2 (ben-ota2) Configure Settings |                   |                                           |          |                   |       |   |  |  |  |  |
|----------------------------------------------------------------------------------------------------|-----------------------------------|-------------------|-------------------------------------------|----------|-------------------|-------|---|--|--|--|--|
| Port Status Information<br>Current: LINK-UP PROBE-ERROR TSO UFO GSO GRO<br>Driver Info: Port Type: Bridge Driver: bridge(2.3) Bus: N/A |                                   |                   |                                           |          |                   |       |   |  |  |  |  |
| Port Configurables                                                                                                    |                                   |                   |                                           |          |                   |       |   |  |  |  |  |
| Enable ——                                                                                                    |                                   |                   |                                           |          |                   |       |   |  |  |  |  |
| Set IF Down                                                                                                    | Down                              | Aux-Mgt           |                                           |          |                   | 300   |   |  |  |  |  |
| Set MAC                                                                                                    | DHCP-IPv6                         | DHCP Release      | DHCP Vendor ID:                           | None     | Bridge Priority   | 32768 |   |  |  |  |  |
| Set TX Q Len                                                                                                    |                                   | Secondary-IPs     | DHCP Client ID:                           | None     | Max Age:          | 20    |   |  |  |  |  |
| Set MTU                                                                                                    |                                   |                   | Door ID:                                  | NA       | Hello Time:       | 2     | - |  |  |  |  |
| Set Offload                                                                                                    | ID Address                        | 88 1 1 1          | Global IPv6                               |          | Forwarding Delay  | - 15  | - |  |  |  |  |
| Set Bridge Info                                                                                                    | IP Mask:                          | 255.255.255.0     | Link IPv6:                                | AUTO     | r or marang benay |       |   |  |  |  |  |
|                                                                                                    | Gateway IP:                       | 0.0.0.0           | IPv6 GW:                                  | AUTO     |                   |       |   |  |  |  |  |
|                                                                                                    | Alias:                            |                   | MTU:                                      | 1500     |                   |       |   |  |  |  |  |
|                                                                                                    | MAC Addr:                         | 04:f0:21:3c:07:3b | TX Q Len                                  | 0        |                   |       |   |  |  |  |  |
|                                                                                                    | Rpt Timer:                        | medium (8 s) 🔻    | WiFi Bridge:                              | NONE     |                   |       |   |  |  |  |  |
|                                                                                                    | Bridg                             | je Information —— | Remov                                     | e Ports  | I                 |       |   |  |  |  |  |
| Services —                                                                                                    | Configured Po                     | rts Current Ports |                                           |          |                   |       |   |  |  |  |  |
| 🔲 НТТР                                                                                                    | vap200<br>vap201                  | vap200<br>vap201  | Add Po                                    | orts     |                   |       |   |  |  |  |  |
| FTP                                                                                                    | vap202                            | vap202            | /ap202 vap200 vap201 vap202 vap203 vap204 |          |                   |       |   |  |  |  |  |
| RADIUS                                                                                                    | vap203                            | vap203            | vap205 vap206                             |          |                   |       |   |  |  |  |  |
| 1                                                                                                    | vap204                            | vap204            |                                           |          |                   |       |   |  |  |  |  |
|                                                                                                    | vap206                            | vap200            |                                           |          |                   |       |   |  |  |  |  |
|                                                                                                    |                                   |                   | ·                                         |          |                   |       |   |  |  |  |  |
|                                                                                                    |                                   |                   |                                           |          |                   |       |   |  |  |  |  |
|                                                                                                    |                                   |                   |                                           |          |                   |       |   |  |  |  |  |
|                                                                                                    |                                   |                   |                                           |          |                   |       |   |  |  |  |  |
|                                                                                                    |                                   |                   |                                           |          |                   |       |   |  |  |  |  |
|                                                                                                    |                                   |                   |                                           |          |                   |       |   |  |  |  |  |
|                                                                                                    | Print View                        | Details P         | robe Sync                                 | Apply Ok | Cancel            | ]     |   |  |  |  |  |

4. Create a virtual router in Netsmith and add br2, and optionally a wired port (eth1) to the router. Double-click the br2 port and configure DHCP to match its IP address. When complete, Netsmith should look something like this:

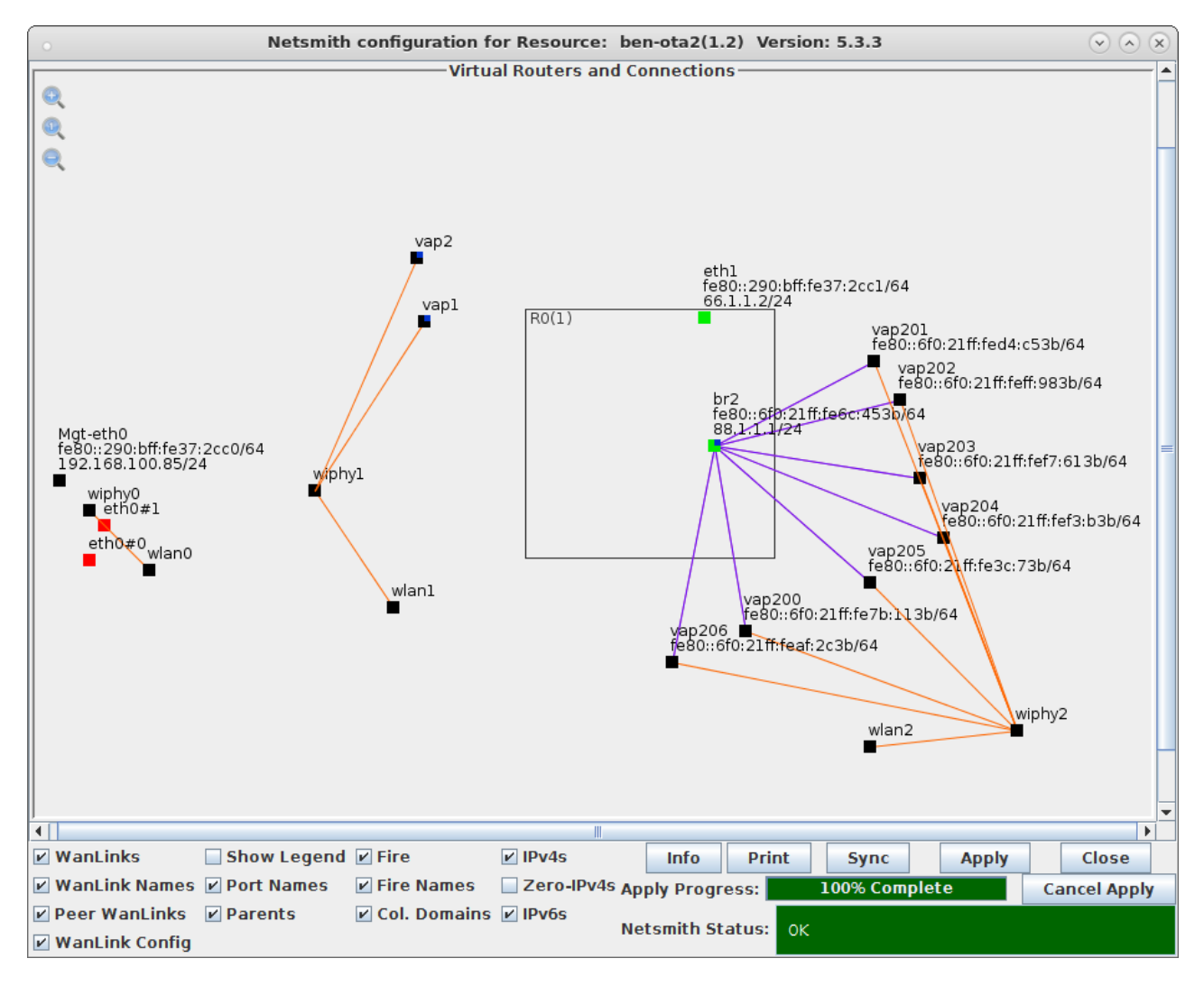

5. Now, we should have 7 vAP able to accept stations and give out DHCP addresses. Depending on the DUT, the user may wish to run iperf on LANforge, or on an upstream device connected to the LANforge eth1 port. For an initial test, make sure the DUT can connect to one of the vAP and get an IP address. The DUT should also see each of the vAP in its listing of available APs. This example will use LANforge WiFi Station on a different radio as the DUT. Here is a listing of the scan results:

| o wiphy0 Scan Results |         |                |      |                   |        |           |        |        |       | <ul> <li>×</li> </ul> |
|-----------------------|---------|----------------|------|-------------------|--------|-----------|--------|--------|-------|-----------------------|
| SSID                  | Channel | Info           | Auth | BSS               | Signal | Frequency | Beacon | Age    |       |                       |
| ben-ota-w2-1          | 149+    | 3x3 MCS 0-9 AC | Open | 04:f0:21:7b:11:3b | -18.0  | 5745      | 240    | 2.83 m |       | -                     |
| ben-ota-w2-1          | 149+    | 3x3 MCS 0-9 AC | Open | 04:f0:21:d4:c5:3b | -20.0  | 5745      | 240    | 2.83 m |       |                       |
| ben-ota-w2-1          | 149+    | 3x3 MCS 0-9 AC | Open | 04:f0:21:af:2c:3b | -18.0  | 5745      | 240    | 2.83 m |       |                       |
| ben-ota-w2-1          | 149+    | 3x3 MCS 0-9 AC | Open | 04:f0:21:ff:98:3b | -19.0  | 5745      | 240    | 2.83 m |       | =                     |
| ben-ota-w2-1          | 149+    | 3x3 MCS 0-9 AC | Open | 04:f0:21:f7:61:3b | -21.0  | 5745      | 240    | 2.83 m |       |                       |
| ben-ota-w2-1          | 149+    | 3x3 MCS 0-9 AC | Open | 04:f0:21:3c:07:3b | -18.0  | 5745      | 240    | 2.83 m |       |                       |
| ben-ota-w2-1          | 149+    | 3x3 MCS 0-9 AC | Open | 04:f0:21:f3:0b:3b | -21.0  | 5745      | 240    | 2.83 m |       | -                     |
|                       |         | · · ·          |      | Pause             |        | Scan      | S      | ync    | Close |                       |

6. To make it a bit more interesting, we will now set the operating modes for one AP to be 802.11a, a second to be 802.11n, and the rest will remain 802.11AC. These APs are running on channel 149, so b and g mode are not available on this radio. To set the mode, double-click the vap200 row and set the Mode to be 802.11a and click OK to apply. Use similar procedure to set vap201's mode to 802.11an:

|                                                                              | vap200 (k                         | oen-ota2) Configure | Settings          |                          | $\odot$ $\land$ $\times$ |  |  |  |  |  |  |
|------------------------------------------------------------------------------|-----------------------------------|---------------------|-------------------|--------------------------|--------------------------|--|--|--|--|--|--|
| Port Status Information                                                      |                                   |                     |                   |                          |                          |  |  |  |  |  |  |
| Current: LINK-UP GRO NONE                                                    |                                   |                     |                   |                          |                          |  |  |  |  |  |  |
| Driver Info: Port Type: WIFI-AP Parent: wiphy2                               |                                   |                     |                   |                          |                          |  |  |  |  |  |  |
| Port Configurables                                                           |                                   |                     |                   |                          |                          |  |  |  |  |  |  |
| Standard Configuration Advanced Configuration Misc Configuration Custom WiFi |                                   |                     |                   |                          |                          |  |  |  |  |  |  |
| Enable —                                                                     | Enable General Interface Settings |                     |                   |                          |                          |  |  |  |  |  |  |
| Set IF Down                                                                  | Down                              | Aux-Mgt             | <u>,</u>          |                          |                          |  |  |  |  |  |  |
| Set MAC                                                                      |                                   | DHCP Release        | DHCP Vendor ID:   | None                     |                          |  |  |  |  |  |  |
| 🔲 Set TX Q Len                                                               |                                   | Secondary-IPs       | DHCP Client ID:   | None                     |                          |  |  |  |  |  |  |
| Set MTU                                                                      |                                   | DIANK               | Door ID:          | NA                       |                          |  |  |  |  |  |  |
| Set Offload                                                                  | ID Address:                       |                     | Global IDv6:      |                          |                          |  |  |  |  |  |  |
| Set PROMISC                                                                  | IP Mask                           |                     | Link IPv6         |                          |                          |  |  |  |  |  |  |
|                                                                              | Gateway IP:                       | 0.0.0.0             | IPv6 GW:          | AUTO                     |                          |  |  |  |  |  |  |
| - Services -                                                                 | Alias:                            |                     | MTU:              | 1500                     |                          |  |  |  |  |  |  |
| П НТТР                                                                       | MAC Addr:                         | 04:f0:21:7b:11:3b   | TX Q Len          | 1000                     |                          |  |  |  |  |  |  |
| FTP                                                                          | Rpt Timer:                        | medium (8 s) 👻      | WiFi Bridge:      | NONE                     |                          |  |  |  |  |  |  |
|                                                                              |                                   | WiFi                | Settings          |                          |                          |  |  |  |  |  |  |
| Low Level                                                                    | SSID: ben-o                       | ta-w2-l             | ▼ AP:             | DEFAULT                  |                          |  |  |  |  |  |  |
|                                                                              | Key/Phrase:                       |                     | Mode:             | 802.11a 💌                |                          |  |  |  |  |  |  |
| TSO Enabled                                                                  | Freq/Channel: 5745                | 5/149               | Rate:             | OS Default 💌             |                          |  |  |  |  |  |  |
| UFO Enabled                                                                  | DTIM-Period: 2 Max-STA: 2007      |                     |                   |                          |                          |  |  |  |  |  |  |
| GSO Enabled                                                                  | GSO Enabled Beacon: 240           |                     |                   |                          |                          |  |  |  |  |  |  |
| LRO Enabled                                                                  | WPA WPA2                          | OSEN WEP D          | isable HT40 🔲 Dis | sable HT80 🗌 Disable SGI |                          |  |  |  |  |  |  |
| GRO Enabled                                                                  | Verbose Debug                     |                     |                   |                          |                          |  |  |  |  |  |  |
|                                                                              |                                   |                     |                   |                          |                          |  |  |  |  |  |  |
|                                                                              |                                   |                     |                   |                          |                          |  |  |  |  |  |  |
| Print View Details                                                           | Logs Pro                          | be Display Sca      | Sync              | Apply OK                 | Cancel                   |  |  |  |  |  |  |

7. Now, request the DUT to re-scan and re-associate to the network. There should now be one 802.11a, one 802.11n, and 5 802.11AC vAP in the scan results. A well behaved DUT should attempt to connect to the AP with the higest rate that the DUT supports. In this case, the LANforge Station properly selected the 802.11AC vAP:

| o wiphy0 Scan Results 📀 |         |                |      |                   |        |           |        |        |       | $\diamond$ × |
|-------------------------|---------|----------------|------|-------------------|--------|-----------|--------|--------|-------|--------------|
| SSID                    | Channel | Info           | Auth | BSS               | Signal | Frequency | Beacon | Age    |       |              |
| pen-ota-w2-1            | 149     | 802.11a        | open | 04:T0:21:9T:77:3D | -25.0  | 5745      | 240    | 1.83 n |       |              |
| ben-ota-w2-1            | 149     | 802.11a        | Open | 04:f0:21:7b:11:3b | -24.0  | 5745      | 240    | 3.42 m |       |              |
| ben-ota-w2-1            | 149+    | 3x3 MIMO       | Open | 04:f0:21:d4:c5:3b | -23.0  | 5745      | 240    | 3.42 m |       |              |
| ben-ota-w2-1            | 149+    | 3x3 MCS 0-9 AC | Open | 04:f0:21:af:2c:3b | -22.0  | 5745      | 240    | 3.42 m |       |              |
| ben-ota-w2-1            | 149+    | 3x3 MCS 0-9 AC | Open | 04:f0:21:ff:98:3b | -23.0  | 5745      | 240    | 3.42 m |       |              |
| ben-ota-w2-1            | 149+    | 3x3 MCS 0-9 AC | Open | 04:f0:21:f7:61:3b | -22.0  | 5745      | 240    | 3.42 m |       |              |
| ben-ota-w2-1            | 149+    | 3x3 MCS 0-9 AC | Open | 04:f0:21:3c:07:3b | -24.0  | 5745      | 240    | 3.42 m |       |              |
| ben-ota-w2-1            | 149+    | 3x3 MCS 0-9 AC | Open | 04:f0:21:f3:0b:3b | -23.0  | 5745      | 240    | 3.42 m |       |              |
| ben-ota-w2-4            | 149+    | 3x3 MCS 0-9 AC | Open | 04:f0:21:95:03:3b | -25.0  | 5745      | 240    | 1.83 h |       | -            |
|                         |         |                |      | Pause             |        | Scan      | 5      | Sync   | Close |              |

8. For additional testing, you may wish to use additional LANforge radios to create more vAP, change the SSID and configure DUT to connect to a particular SSID, admin down vAP to make sure DUT will properly connect to a new AP, and much more. You may also run traffic on the different APs to ensure that if a DUT connects to a 802.11a AP, then it does not try to send any 802.11n (HT) encoded traffic. A LANforge radio configured for monitor mode could verify this, as could third-party sniffers.:

| 0                      | Ca                                                       | oturing from moni5a [Wi     | reshark 1.10.14 (Git Rev U | Jnknown fr | rom unknown)] (on ben-ota-1)                            | $\odot$ $\land$ $\times$ |
|------------------------|----------------------------------------------------------|-----------------------------|----------------------------|------------|---------------------------------------------------------|--------------------------|
| File Edit              | View Go Capture Analyze Statis                           | stics Telephony Tools Inter | mals Help                  |            |                                                         |                          |
| •                      | 🖊 🗖 🙇 🖻 🗎 🗙 G                                            | Q 🔄 🖓 😓 👼                   | × <b>.</b> • •             | 1          | 🅁 🗹 🎦 🚥 🙄                                               |                          |
| Filter:                | wlan.addr == 04:f0:21:11:e7:3a                           | 🛔 Exp                       | ression Clear Apply        | Save       | bss-cross ibss-10k sta1000 vap50 wlan2-o1               |                          |
| No.                    | Time                                                     | Source                      | Destination                | Protocol   | Length Info                                             | 4                        |
| 23130                  | 2015-10-12 09:33:04.560572000                            | 88.1.1.1                    | 88.1.1.10                  | TCP        | 100 33002 > 12439 [RST] Seq=1 Win=0 Len=0               |                          |
| 23132                  | 2015-10-12 09:33:04.560919000                            | 88.1.1.10                   | 88.1.1.1                   | TCP        | 1560 10853 > 33002 [ACK] Seq=932513 Ack=1 Win=29696 Len | =1448 TS                 |
| 23133                  | 2015-10-12 09:33:04.560971000                            |                             | CompexPt_11:e7:3a (RA)     | 802.11     | 36 Acknowledgement, Flags=                              |                          |
| 23134                  | 2015-10-12 09:33:04.561092000                            | 88.1.1.10                   | 88.1.1.1                   | TCP        | 112 34187 > 33002 [ACK] Seq=942649 Ack=2 Win=29696 Len  | =0 TSval                 |
| 23135                  | 2015-10-12 09:33:04.561150000                            |                             | CompexPt_11:e7:3a (RA)     | 802.11     | 36 Acknowledgement, Flags=                              |                          |
| 23136                  | 2015-10-12 09:33:04.561215000                            | 88.1.1.1                    | 88.1.1.10                  | тср        | 100 33002 > 16029 [RST] Seq=1 Win=0 Len=0               |                          |
| 23138                  | 2015-10-12 09:33:04.561536000                            | CompexPt_11:e7:3a (TA)      | CompexPt_9f:77:3b (RA)     | 802.11     | 34 Request-to-send, Flags=                              |                          |
| 23139                  | 2015-10-12 09:33:04.561553000                            | CompexPt_11:e7:3a (TA)      | CompexPt_9f:77:3b (RA)     | 802.11     | 42 Request-to-send, Flags=                              |                          |
| 23140                  | 2015-10-12 09:33:04.561621000                            |                             | CompexPt_11:e7:3a (RA)     | 802.11     | 36 Clear-to-send, Flags=                                |                          |
| 23141                  | 2015-10-12 09:33:04.561638000                            | 88.1.1.10                   | 88.1.1.1                   | TCP        | 112 21314 > 33002 [ACK] Seq=936857 Ack=2 Win=29696 Len  | =0 TSval                 |
| 23142                  | 2015-10-12 09:33:04.561694000                            |                             | CompexPt_11:e7:3a (RA)     | 802.11     | 36 Acknowledgement, Flags=                              |                          |
| 23143                  | 2015-10-12 09:33:04.561818000                            | 88.1.1.10                   | 88.1.1.1                   | тср        | 112 11352 > 33002 [ACK] Seq=939753 Ack=2 Win=29696 Len  | =0 TSval                 |
| 23144                  | 2015-10-12 09:33:04.5618/5000                            |                             | CompexPt_11:e7:3a (RA)     | 802.11     | 36 Acknowledgement, Flags=                              |                          |
| 23145                  | 2015-10-12 09:33:04.562019000                            | CompexPt_9f:77:3b (TA)      | CompexPt_11:e7:3a (RA)     | 802.11     | 34 Request-to-send, Flags=                              |                          |
| 23140                  | 2015-10-12 09:33:04.562036000                            | CompexPt_9T:77:3b (TA)      | CompexPt_II:e7:3a (RA)     | 802.11     | 42 Request-to-send, Flags=                              |                          |
| 23140                  | 2013-10-12 09.33.04.302121000                            | 00.1.1.1                    | 88.1.1.10                  | TCP        | 100 33002 > 34187 [K31] Seq=1 Willed Lelled             | • • •                    |
| ▶ Frame 2<br>▼ Radiota | 3143: 112 bytes on wire (896 b<br>p Header v0, Length 26 | its), 112 bytes captured    | (896 bits) on interface    | θ          |                                                         |                          |
| Header                 | revision: 0                                              |                             |                            |            |                                                         |                          |
| Header                 | pad: 0                                                   |                             |                            |            |                                                         |                          |
| Header                 | length: 26                                               |                             |                            |            |                                                         |                          |
| ▶ Presen               | t flags                                                  |                             |                            |            |                                                         |                          |
| MAC ti                 | mestamp: 15435269                                        |                             |                            |            |                                                         |                          |
| ▶ Flags:               | 0×00                                                     |                             |                            |            |                                                         |                          |
| Data R                 | ate: 54.0 MD/s                                           |                             |                            |            |                                                         |                          |
| Channe                 | L Trequency: 5745 [A 149]                                |                             |                            |            |                                                         |                          |
| P Channe               | apple 12 dBm                                             |                             |                            |            |                                                         |                          |
| 551 51                 | gilat: -15 ubili                                         |                             |                            |            |                                                         |                          |
| ► BY fla               |                                                          |                             |                            |            |                                                         |                          |
| P NA TLA               | gs. 0x0000                                               |                             |                            |            |                                                         | <b>T</b>                 |
| 0010 00                | 6c 71 16 40 01 f3 00 00 00 88                            | 3 01 2c 00 04 f0 .lq.@      |                            |            |                                                         | A                        |
| 0020 21                | 9T // 3b 04 t0 21 11 e7 3a 04                            | + TU 21 6C 45 3b !.w;.      | .!:!LE;                    |            |                                                         | 0                        |
| 0040 19                | 7f 40 00 40 06 6f 38 58 01 01                            | l 0a 58 01 01 01            | .08 XX                     |            |                                                         |                          |
| 0050 2c                | 58 80 ea b1 fe 03 43 16 f9 do                            | 94 80 10 00 1d ,X           | c                          |            |                                                         |                          |
| 0060 ad                | 81 00 00 01 01 08 0a  0e 08 c8                           | 3 37 00 46 ea 79            | 7.F.y                      |            |                                                         |                          |
|                        | d this frame was sent/received Pa                        | ackets: 252694 · Displaye   | Profile: Default           |            |                                                         | V                        |

Candela Technologies, Inc., 2417 Main Street, Suite 201, Ferndale, WA 98248, USA www.candelatech.com | sales@candelatech.com | +1.360.380.1618